## Tips:

Generally, the web browser pops up automatically. But if the web browser does not pop up, we can manually launch the web browser and visit any http website. Then the authentication page will appear.

4) If the network is working normally, we will be redirected to the website of the restaurant: http://www.restaurant1.com.

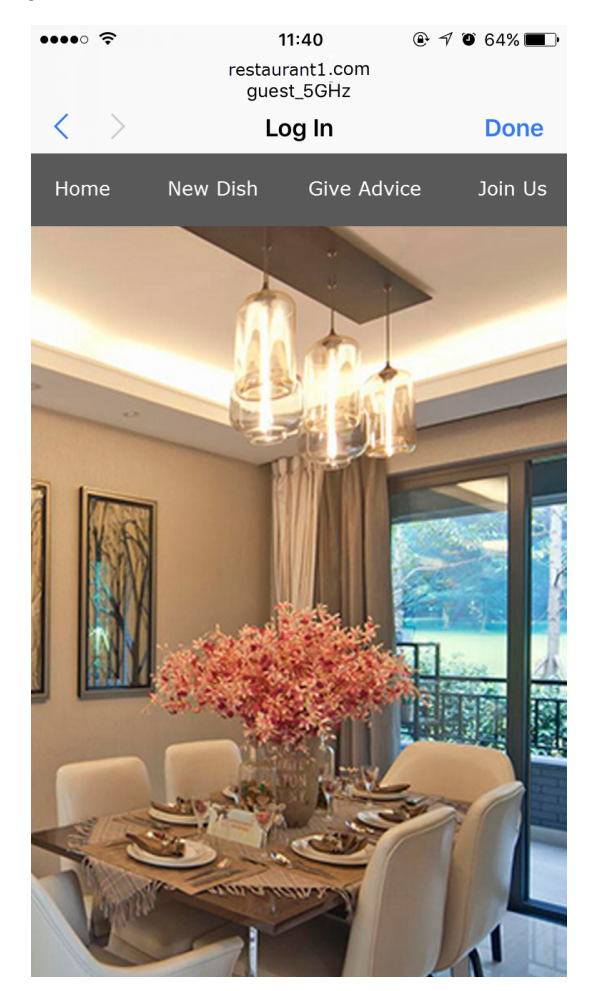

## **COPYRIGHT & TRADEMARKS**

Specifications are subject to change without notice. **P**tp-link is a registered trademark of TP-Link Technologies Co., Ltd. Other brands and product names are trademarks or registered trademarks of their respective holders.

No part of the specifications may be reproduced in any form or by any means or used to make any derivative such as translation, transformation, or adaptation without permission from TP-Link Technologies Co., Ltd. Copyright © 2021 TP-Link Technologies Co., Ltd.. All rights reserved.